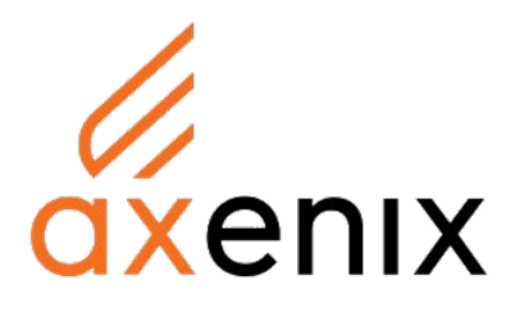

# СИСТЕМА ГЕНЕРАЦИИ И АВТОДОПОЛНЕНИЯ ПРОГРАММНОГО КОДА НА ОСНОВЕ ИСКУССТВЕННЫХ НЕЙРОННЫХ СЕТЕЙ (NEUROCODE)

РУКОВОДСТВО ПО ЗАПУСКУ И УСТАНОВКЕ ПО

ЛИСТОВ 14

## СОДЕРЖАНИЕ

| ДЕНИЕ                                                          | 3     |
|----------------------------------------------------------------|-------|
| Облачная модель (SaaS)                                         | 4     |
| . Общая информация по установке                                | 4     |
| . Порядок установки плагина Neurocode для VSCode               | 4     |
| . Порядок установки плагина Neurocode для JetBrains IDEs       | 7     |
| . Преимущества SaaS-модели                                     | 9     |
| Установка в инфраструктуре заказчика                           |       |
| . Общая информация по установке:                               | 10    |
| . Требования для работы                                        | 10    |
| . Установка и запуск NeuroCode                                 | 10    |
| . Доступ к интерфейсам                                         | 11    |
| . Управление приложением                                       | 11    |
| . Настройка ОТР авторизации с использованием почтового сервера | 12    |
| . Дополнительные возможности                                   | 12    |
| . Обновления                                                   | 13    |
| ПОДДЕРЖКА И КОНТАКТЫ                                           | 14    |
|                                                                | ДЕНИЕ |

## ВВЕДЕНИЕ

Данный документ представляет собой руководство по запуску и настройке программного обеспечения «Система генерации и автодополнения программного кода на основе искусственных нейронных сетей (NeuroCode)» (далее – «система», «ПО NeuroCode»»).

Документ содержит сведения о:

1. Возможных вариантах развертывания системы (облачная модель SaaS и установка в контуре заказчика);

- 2. Системные требования для каждого сценария;
- 3. Пошаговая инструкция по установке и первичному запуску.

ПО предназначено для генерации и автоматического дополнения исходного кода программного обеспечения путем обработки заданий на естественном языке методами искусственного интеллекта в целях ускорения разработки программного обеспечения и снижения вероятности ошибок разработчиков.

Настоящее руководство поможет специалистам быстро приступить к работе и выбрать оптимальный формат внедрения в соответствии с внутренними требованиями и политиками информационной безопасности.

## 1. Облачная модель (SaaS)

Платформа доступна по модели SaaS. Данный подход не требует установки локального ПО, все вычисления и генерация кода происходят в облаке.

Преимущества: быстрое подключение, отсутствие требований к инфраструктуре, автоматические обновления.

#### 1.1. Общая информация по установке

- 1. Отправьте заявку по адресу info@axenix-neurocode.pro;
- 2. После согласования условий и активации вашей организации вы получаете:
  - Инструкции по первичной настройке;
  - Дополнительные Документы с рекомендациями по использованию ПО.

3. Пользователям организации можно будет пользоваться продуктом в веб-версии (достаточно пройти по ссылке), а также в IDE (VS Code, JetBrains). Порядок установки плагина для IDE описан ниже (п.п. 1.2.-1.3.).

#### 1.2. Порядок установки плагина Neurocode для VSCode

- 1. Перейдите по ссылке в Visual Studio Marketplace
- 2. B Visual Studio Marketplace нажмите кнопку Install

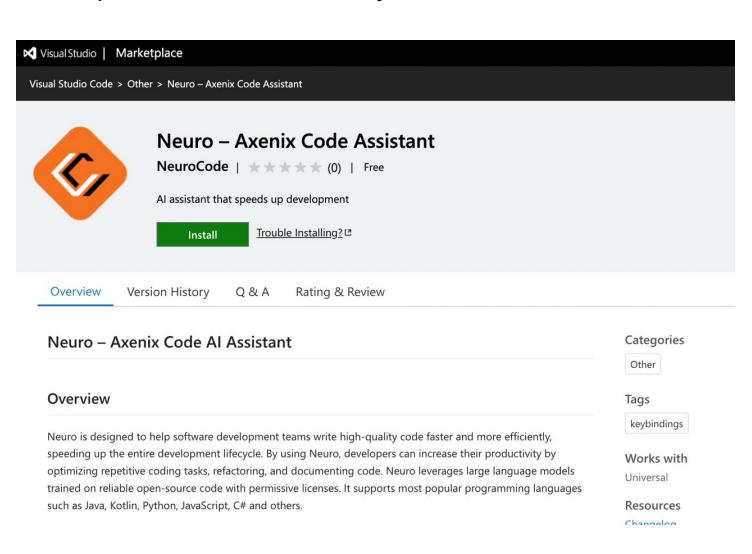

3. В открывшейся странице NeuroCode в Visual Studio нажмите кнопку Install

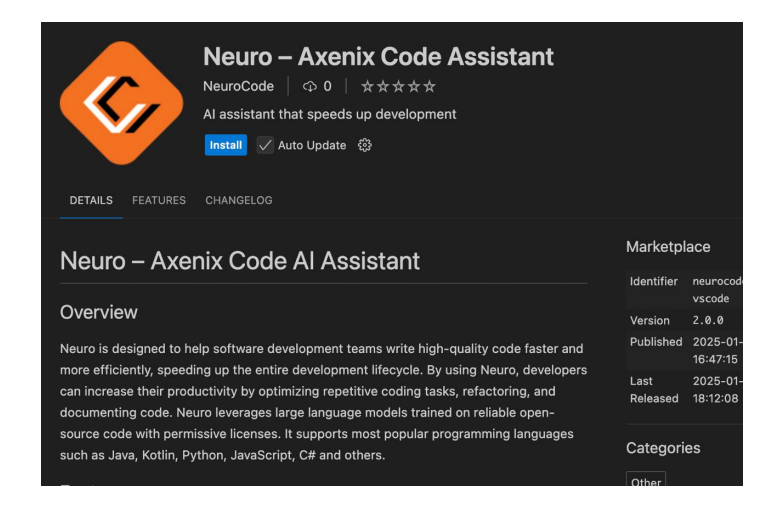

4. Плагин NeuroCode теперь есть в ваших Extensions

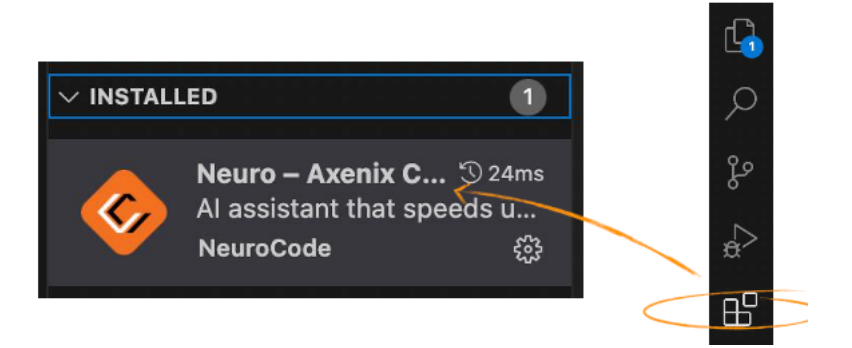

5. Запустите плагин и далее запустите чат Neurocode через Ctrl+Shift+Q, либо через toolbar в нижней части IDE

| Neuro: Coddens                                                                                                    | Neure: Codens                                                                                                    | see Workspace                                                                       | 2 Settings Found ⇒ ♥<br>Rackup and Sync Settings |                                   |  |
|----------------------------------------------------------------------------------------------------|----------------------------------------------------------------------------------------------------|-------------------------------------------------------------------------------------|--------------------------------------------------|-----------------------------------|--|
| frada     forder     forder | ✓ Proble       Neuro: Exclude Fader     cm:21       Bodad: Salder/Rice for auto: indexing: Type @ob.like     Sign in       State: Salder     Share your feedback. # | Neuro: Codelens                                                                     |                                                  | Sign In                           |  |
| Neuros Dichade Filder<br>Backade foldenyfiles for anto Indeeling: Type Olde like:<br>11772/Brilles Printer<br>Starie your Feedback, 3<br>Neuros Max Files To Indee<br>Max Files roundor for anto Indeeling                                                                                                    | Name: Exclude Finder<br>Bigin In<br>StyrStell, V27-Still<br>Name: Kane: Rise number for auto Indealing<br>Name: Kane: Rise number for auto Indealing<br>10          |                                                                                     |                                                  | email                             |  |
| Neuros Mar The Indee<br>Max Rise number for auto indeeling                                                                                                    | Neuros Mar Files Te Index<br>Mar Bis cumbor for auto indexing<br>10                                                                                                 | Neuro: Exclude Folder<br>Exclude folders/files for auto Index<br>""/".html,""/".bxt | ing. Type Glob like                              | Sign In<br>Share your feedback 74 |  |
|                                                                                                    |                                                                                                    | Neuro: Max Files To Index<br>Max files number for auto indexing                     |                                                  |                                   |  |

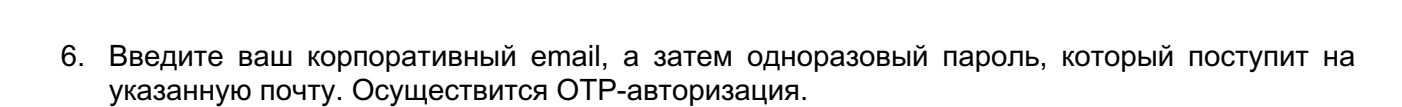

{} NeuroCode

| Sigr   | n In                       |
|--------|----------------------------|
| alexey | .sergeev@axenix.pro        |
|        | Sign In                    |
|        | <b>Confirmation Code</b>   |
|        | We have sent you a code to |
|        | alexey.sergeev@axenix.pro  |
|        | 000000                     |
|        | Didn't get the code?       |
|        | Send Again                 |

## 7. Готово!

| 🖉 Neuro                               | ×                                              |                                                                           | □ 🗛 ·                            |
|---------------------------------------|------------------------------------------------|---------------------------------------------------------------------------|----------------------------------|
|                                       |                                                |                                                                           |                                  |
|                                       |                                                |                                                                           | (9                               |
|                                       |                                                |                                                                           | Ċ                                |
|                                       |                                                |                                                                           |                                  |
|                                       |                                                |                                                                           |                                  |
|                                       |                                                |                                                                           |                                  |
|                                       |                                                |                                                                           |                                  |
|                                       |                                                | Examples                                                                  |                                  |
| Create a No                           | ode.js RESTful API fo<br>s like Express.js and | or CRUD operations on tasks using p<br>MongoDB.                           | oopular                          |
| Write a Jav<br>methods lil            | aScript function to the filter().              | ilter even numbers from an input a                                        | rray using array                 |
| Develop a<br>delete task<br>handling. | React component fo<br>s, utilizing state ma    | r task management with options to<br>nagement libraries like Redux for ef | view, edit, and<br>ficient state |
|                                       |                                                | Share                                                                     | your feedback 🏾                  |
| Ask anythi                            | na - "@" to mention                            | code blocks                                                               | A                                |
|                                       |                                                |                                                                           |                                  |

#### 1.3. Порядок установки плагина Neurocode для JetBrains IDEs

- 1. Скопируйте ссылку
- 2. В меню выберите раздел настройки, далее выберите раздел Plugins

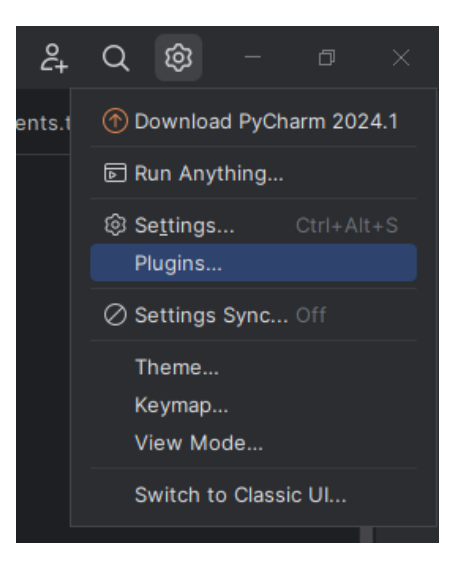

3. Перейдите в раздел управления репозиториями плагинов

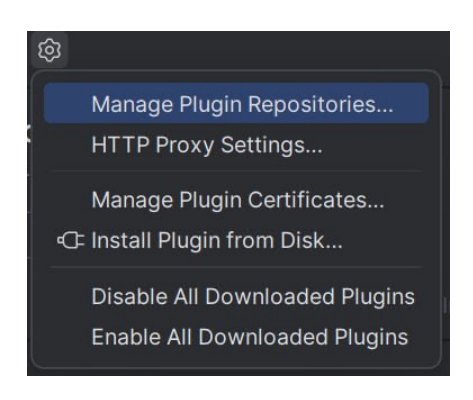

4. Добавьте поле для введения ссылки на репозиторий

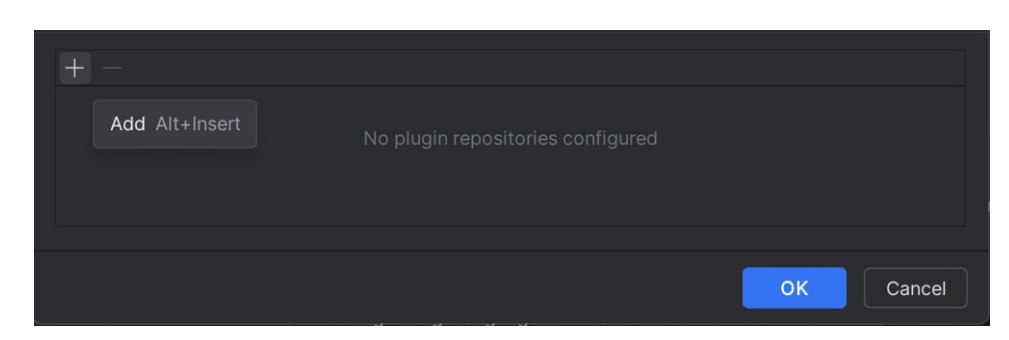

5. Добавьте в поле ссылку из 1 шага и нажмите ОК

| + -                                                                                          |
|----------------------------------------------------------------------------------------------|
| https://neurocode.obs.ru-moscow-1.hc.sbercloud.ru/neurocode/releases/stage/updatePlugins.xml |
|                                                                                              |
|                                                                                              |
|                                                                                              |
|                                                                                              |
| OK Cancel                                                                                    |

6. В поисковой строке введите «neuro» и на странице NeuroCode нажмите кнопку Install

| Plugins                       | Marketplace In:      | stalled $\circ{0}{2}$ $\leftarrow$ $ ightarrow$ |
|-------------------------------|----------------------|-------------------------------------------------|
| Q- neuro                      |                      | NeuroCode                                       |
| Search Results (1)            | Sort By: Relevance 👻 |                                                 |
| NeuroCode<br>Axenix Neurocode |                      | Install 3.0.0                                   |
|                               |                      |                                                 |
|                               |                      | Neuro - Axenix Code Al Assistant                |

7. После установки плагина нажмите кнопку Restart IDE, после чего IDE перезагрузится и откроется уже с плагином

| Plugins                       | Marketplace Instal   | ed ලි                                            | Reset $\leftarrow$ $ ightarrow$ |
|-------------------------------|----------------------|--------------------------------------------------|---------------------------------|
| Q+ neuro                      |                      | NeuroCode                                        |                                 |
| Search Results (1)            | Sort By: Relevance 👻 |                                                  |                                 |
| NeuroCode<br>Axenix Neurocode | Restart IDE          | Restart IDE 3.0.0<br>Overview What's New Reviews | Additional Info                 |
|                               |                      | Neuro - Axenix Code                              | AI Assistant                    |

8. После установки плагина в верхнем правом углу появится кнопка открытия чата. Также чат можно открыть сочетанием клавиш Ctrl+Shift+P

| ¢+ | Q | ණ | - | ð | ×       |
|----|---|---|---|---|---------|
|    |   |   |   |   | Ļ       |
|    |   |   |   | ~ | 0       |
|    |   |   |   |   | 0)))    |
|    |   |   |   |   | <b></b> |
|    |   |   |   |   |         |
|    |   |   |   |   |         |

9. При первом запуске необходимо пройти авторизацию. Для этого в форме введите Вашу корпоративную почту и нажмите кнопку "Sign In"

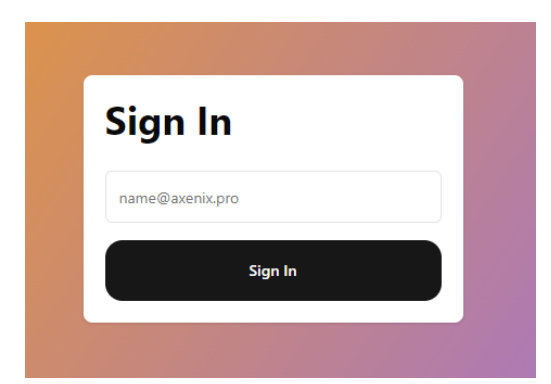

10. Вам на почту придет одноразовый код для авторизации. Введите его в форму, появившуюся сразу после отправки сообщения

| <b>Confirmation</b> Cod                                  | de |
|----------------------------------------------------------|----|
| We have sent you a code to<br>nikolay.butusov@axenix.pro |    |
|                                                          |    |
| Didn't get the code?                                     |    |
| Send Again                                               |    |

## 1.4. Преимущества SaaS-модели

- Быстрый старт (от 1 рабочего дня);
- Не требуется развертывание инфраструктуры;
- Обновления и поддержка осуществляются автоматически;
- Доступ к последним улучшениям и функциям без участия ІТ-команды заказчика.

## 2. Установка в инфраструктуре заказчика

Если ваша организация предъявляет повышенные требования к информационной безопасности или хочет интегрировать платформу напрямую с внутренними сервисами, доступен вариант установки в корпоративном контуре.

Установка в инфраструктуре заказчика предполагает гибкую настройку под конкретные условия. Все параметры (инфраструктурные, сетевые, безопасностные) обсуждаются с нашей командой на этапе подготовки. Мы подбираем формат установки, конфигурацию и вариант лицензирования, исходя из ваших потребностей, политики ИБ и технических ограничений.

#### 1.2. Общая информация по установке:

- 1. Свяжитесь с нами для получения дистрибутива и лицензии по адресу info@axenixneurocode.pro.
- 2. После согласования всех условий потребуется подготовить среду на вашей стороне согласно требованиям\*, указанным ниже

3. После установки дистрибутива вы сможете пользоваться продуктом.

\*Требования могут быть изменены в зависимости от вашего кейса

#### 1.3. Требования для работы

| Операционная система   | Рекомендуемая ОС: Ubuntu 22.04 LTS или выше                                                                                                    |
|------------------------|----------------------------------------------------------------------------------------------------|
| Аппаратные требования  | GPU: Nvidia GPU с поддержкой CUDA                                                                                                    |
| Программные требования | <ul> <li>- Docker: версия 20.10.7 или выше.</li> <li>- Docker Compose: версия 1.29.2 или выше.</li> <li>- Драйверы Nvidia: установленные драйверы для GPU, версия 535 или выше.</li> <li>- Nvidia Container Toolkit: для поддержки GPU в Docker-контейнерах.</li> <li>- CUDA: версия 12.4</li> </ul> |

#### 1.4. Установка и запуск NeuroCode

- 1. Убедитесь, что у вас есть права администратора (`sudo`)
- 2. Скачайте архив с продуктом и распакуйте его.
- 3. Дайте права на выполнение скрипта

#### chmod +x ./start.sh

4. Установите Docker и Docker Compose (если не установлены)

#### ./start.sh –install

5. Загрузите Docker-образы в локальное хранилище

./start.sh –load

6. Запустите все сервисы с помощью команды

./start.sh –up

### 7. Настройте переменные окружения

Для изменения параметров по умолчанию (логины, пароли, порты и т.д.) откройте файл `dockercompose.yml` в текстовом редакторе и измените необходимые значения. Полное описание есть в Docker Compose.

#### 8. Настройте почтовый сервер

Для настройки ОТР-авторизации через почтовый сервер найдите в `docker-compose.yml` секцию с конфигурацией почтового сервера и измените параметры:

| EMAILSMTP: "mail.example.com                  | # SMTP сервер      |
|-----------------------------------------------|--------------------|
| EMAILPRIMARY_SMTP_ADDRESS: "info@example.com" | # Основной адрес   |
| EMAILUSERNAME: "example"                      | # Имя пользователя |
| EMAILPASSWORD: "password"                     | # Пароль           |

#### 9. Перезапустите контейнеры

После внесения изменений перезапустите контейнеры:

docker-compose down docker-compose up -d

## 1.5. Доступ к интерфейсам

#### Панель администратора

- URL: `http://localhost:3000`
-Логин: Значение переменной `FIRST\_SUPER\_ADMIN\_EMAIL` (по умолчанию `testing@example.com`).
- Пароль: Любые шесть цифр (например, `123456`).
\*Последние два пункта необходимы при условии, что отключена авторизация.

#### Интерфейс общения с ИИ

- URL: `http://localhost:8081`

-Логин: Значение переменной `FIRST\_SUPER\_ADMIN\_EMAIL` (по умолчанию `testing@example.com`).

- Пароль: Любые шесть цифр (например, `123456`).

#### 1.6. Управление приложением

### Остановка приложения

Для остановки всех контейнеров выполните: docker-compose down

#### Перезапуск приложения

Для перезапуска контейнеров выполните: docker-compose restart

#### Просмотр логов

Для просмотра логов конкретного сервиса используйте команду: docker-compose logs -f <service\_name>

#### 1.7. Настройка ОТР авторизации с использованием почтового сервера

Если у вас есть собственный почтовый сервер и вы хотите настроить ОТР (одноразовый пароль) авторизацию для вашего приложения, выполните следующие шаги:

#### 1. Откройте файл `docker-compose.yml`

Убедитесь, что вы находитесь в директории с файлом `docker-compose.yml`. Откройте его в вашем редакторе кода (например, Visual Studio Code).

#### 2. Настройте параметры почтового сервера

Найдите секцию с конфигурацией почтового сервера и измените значения на ваши собственные:

| EMAILSMTP: "mail.example.com"                 | # SMTP сервер      |
|-----------------------------------------------|--------------------|
| EMAILPRIMARY_SMTP_ADDRESS: "info@example.com" | # Основной адрес   |
| EMAIL_USERNAME: "example"                     | # Имя пользователя |
| EMAILPASSWORD: "password"                     | # Пароль           |

#### 3. Настройте параметры авторизации

Найдите секцию с конфигурацией авторизации и убедитесь, что параметр `AUTH DISABLE AUTH` установлен в `false` для включения авторизации:

| AUTHOTP_TIMEOUT: 600    | # Тайм-аут для ОТР (в секундах) |             |         |      |       |     |
|-------------------------|---------------------------------|-------------|---------|------|-------|-----|
| AUTHDISABLE_AUTH: false | # Включение                     | авторизации | (должно | быть | false | для |
|                         | использования ОТР)              |             |         |      |       |     |

#### 4. Перезапустите контейнеры

После внесения изменений перезапустите контейнеры, чтобы применить новые настройки. Выполните следующие команды в терминале:

docker-compose down

docker-compose up -d

### 5. Проверьте работу системы

Теперь ваш сервис настроен для использования ОТР авторизации с вашим почтовым сервером. Убедитесь, что ваш почтовый сервер правильно настроен для отправки писем и доступен из контейнеров.

#### 1.8. Дополнительные возможности

#### Просмотр всех команд скрипта `start.sh`

Для просмотра всех доступных команд выполните: ./start.sh -h

#### Контейнеры

ollama-service:

- Образ: ollama/ollama:0.5.11
- Назначение: Сервис для работы с моделями Ollama.
- Порты: 11434:11434
- Особенности: Использует GPU, включает режим отладки.

neuro-server:

- O6pa3: docker.nexus.neuro-code.ai/neuro-server:9c713e43-1998
- Назначение: Основной сервер приложения NeuroCode.
- Порты: 8000:8000
- Зависимости: db\_postgres, redis

• Особенности: Использует конфигурации базы данных, авторизации, почтового сервера и JWT.

neuro-admin:

- O6pa3: docker.nexus.neuro-code.ai/neuro-admin:3f85ae08-2000
- Назначение: Административный сервер для управления приложением.
- Порты: 8001:8001
- Зависимости: db\_postgres
- Особенности: Использует конфигурации базы данных, авторизации, почтового сервера и JWT.

neuro-ui:

- Образ: docker.nexus.neuro-code.ai/neuro-ui:d02398ec-2056
- Назначение: Веб-интерфейс для взаимодействия с NeuroCode.
- Порты: 8081:80
- Особенности: Использует базовые URL для подключения к neuro-server.

neuro-admin-ui:

- O6pa3: docker.nexus.neuro-code.ai/neuro-admin-ui:959b526d-2025
- Назначение: Веб-интерфейс для административного управления NeuroCode.
- Порты: 3000:3000
- Особенности: Использует базовый URL для подключения к neuro-admin.

#### redis:

- Образ: redis:7.2.1-alpine
- Назначение: Кэширование и управление очередями.
- Порты: 6379:6379
- Особенности: Включает проверку состояния, использует пароль для доступа.

db\_postgres:

- Образ: postgres:16
- Назначение: База данных PostgreSQL для хранения данных приложения.
- Порты: 5432:5432
- Особенности: Включает проверку состояния, использует пароль для доступа.

#### 1.9. Обновления

Обновления ПО проводятся согласно утвержденному графику, который направляется после заключения лицензионного соглашения.

Для SaaS — обновления применяются автоматически.

Для On-Prem — предоставляется инструкция по обновлению Docker-образа.

## 3. ПОДДЕРЖКА И КОНТАКТЫ

При возникновении каких-либо проблем с установкой или настройкой программного обеспечения NeuroCode вы можете обратиться к службе технической поддержки:

Правообладатель: ООО «Аксеникс НейроКод»

Сайт правообладателя: <u>https://axenix-neurocode.pro/</u>

Адрес: 121205, территория инновационного центра «Сколково», Большой бульвар, 42, стр. 1. Контактные данные:

Телефон: +7 (495) 755-97-70

E-mail: Support\_NeuroCode@axenix.pro